## TẢI VÀ CÀI ĐẶT ỨNG DỤNG VSSID THEO DÕI BẢO HIỂM XÃ HỘI CÁ NHÂN

# Chuẩn bị ảnh chụp 2 mặt chứng minh nhân dân, Ảnh chân dung cá nhân, thông tin mã số bảo hiểm xã hội

#### 1. Đối với hệ điều hành Android

Bước 1. Vào kho ứng dụng Google Play/CH Play, gõ vào ô tìm kiếm từ khóa "VssID" và chọn Tìm kiếm.

Bước 2. Chọn ứng dụng VssID, như hình sau:

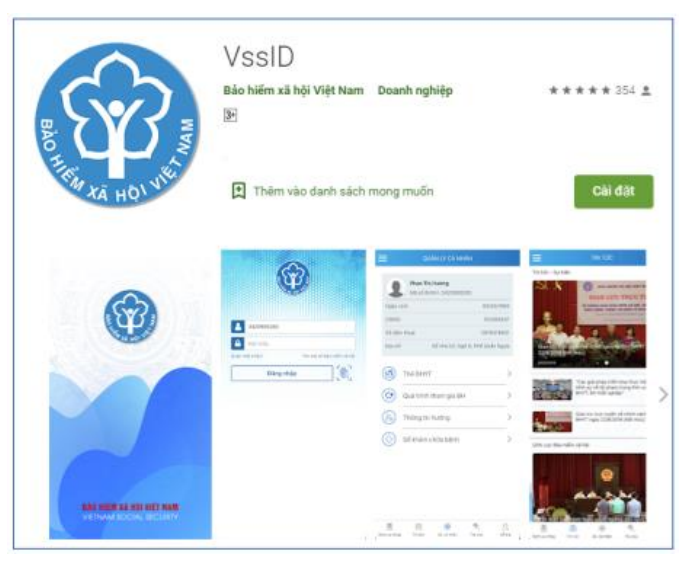

Ứng dụng VssID trên Google Play/CH Play

Bước 3. chọn "Cài đặt/Install" để thực hiện cài đặt ứng dụng.

### 2. Đối với hệ điều hành IOS

Bước 1. Vào kho ứng dụng AppStore, gõ vào ô tìm kiếm từ khóa "VssID" và chọn Tìm kiếm.

Bước 2. Chọn ứng dụng VssID như hình sau:

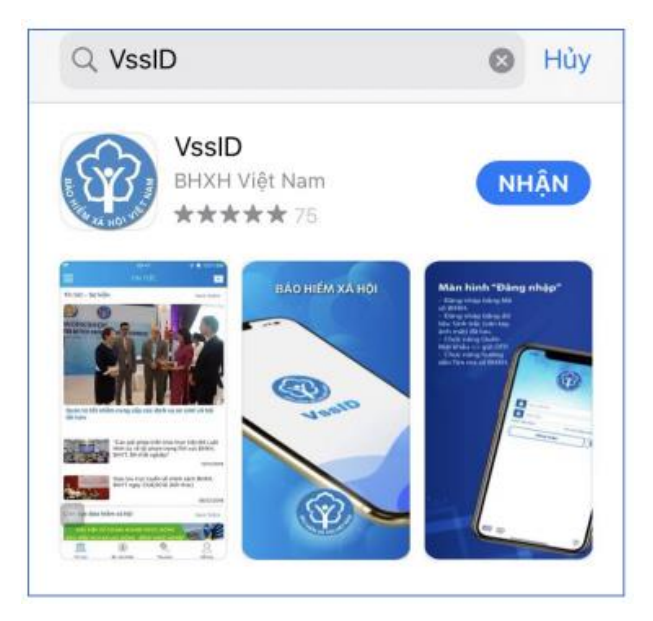

Ứng dụng VssID trên App Store

Bước 3. chọn "Nhận" để thực hiện cài đặt ứng dụng.

## HƯỚNG DẪN ĐĂNG NHẬP ỨNG DỤNG VSSID

Cách tra cứu mã số BHXH

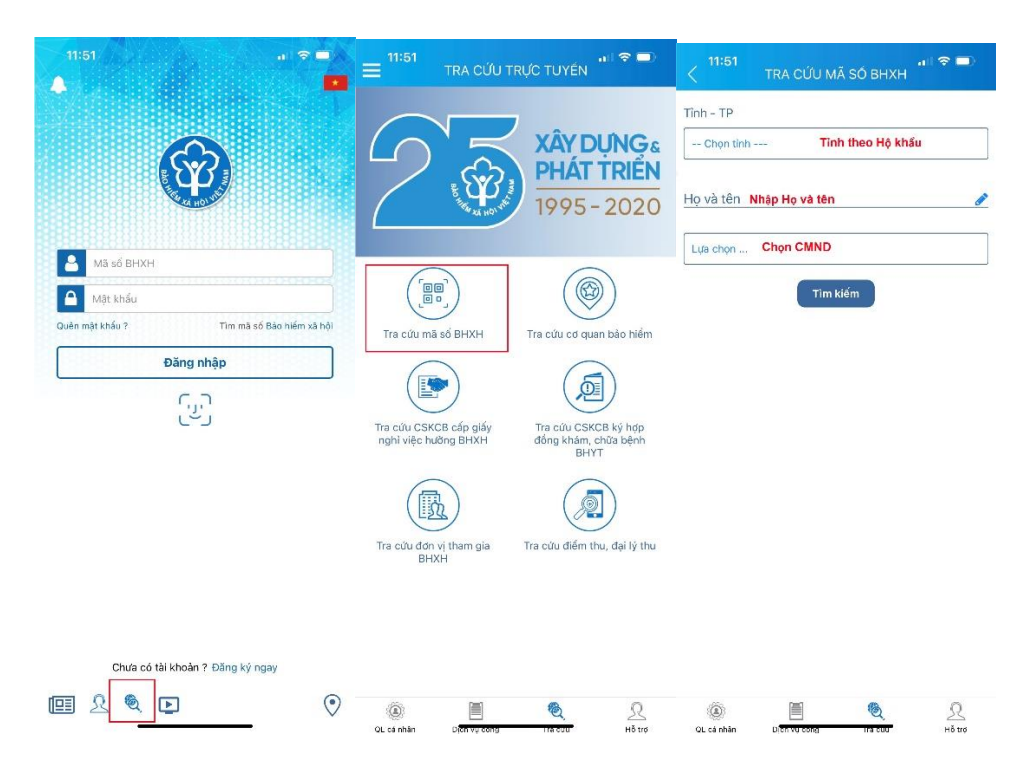

## Màn hình sẽ hiển thị thông tin mã số BHXH

| < 10:37<br>TR                   | A CỨU MÃ SỐ | • П. LTE   |   |
|---------------------------------|-------------|------------|---|
| Tìn <mark>h - T</mark> P        |             |            |   |
| Thành phố Hồ Chí                | Minh        |            |   |
| Họ và tên<br>Trần Thị Thuý      |             |            |   |
| Sổ chứng minh nh                | ân dân      |            |   |
| Số chứng minh nhân di<br>285128 | ân          |            |   |
|                                 | Tìm kiếm    |            |   |
| Họ và tên                       | Ngày sinh   | Mã số BHXH |   |
| Trần Thị Thúy                   |             | 7910505    | ۲ |
|                                 |             |            |   |

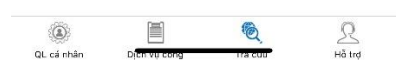

#### 1. Trường hợp đã có tài khoản giao dịch điện tử cá nhân với cơ quan BHXH

#### 1.1. Đăng nhập ứng dụng

Nhập tài khoản (mã số BHXH) và mật khẩu vào các ô tương ứng để đăng nhập ứng dụng.

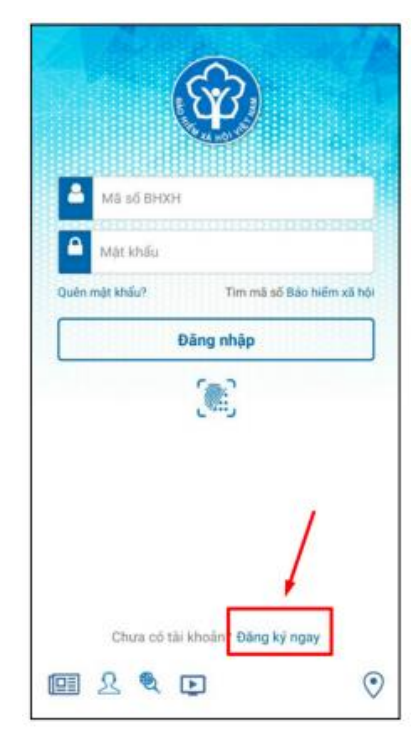

## 1.2. Đổi mật khẩu

Người sử dụng nên thực hiện đổi mật khẩu cho lần đăng nhập đầu tiên nhằm bảo vệ thông tin cá nhân.

Bước 1. Chọn

1. Chọn —

Bước 2. Chọn Đổi Mật Khẩu

#### Bước 3. Nhập Mật khẩu cũ, Mật khẩu mới và Nhập lại lại mật khẩu mới

**Bước 4**. Chọn **Hoàn tất**. Hệ thống sẽ gửi đến số điện thoại mà người sử dụng đã đăng ký giao dịch điện tử với cơ quan BHXH mã OTP để xác thực việc đổi mật khẩu.

| al Vietnit 🗢 36/22<br>QUÂN LÝ CÁ NI | Minimum<br>HÁN    | ani Vietni 🌩 34(2)                                |         | al Venel®         | naise 🔍 anni 🖉 anni 🖓<br>I mát khẩu |
|-------------------------------------|-------------------|---------------------------------------------------|---------|-------------------|-------------------------------------|
| Манубл Пак.                         | Dog#####          | Nguyễn                                            |         | Mật khẩu cũ       | •                                   |
| Ngày sinh                           | 05/08/1984        | 🚊 Tin từc sự kiện                                 | 1984    | Mật khẩu mới      | •                                   |
| CMND/CCCD/<br>Hộ chiếu              | 01344/            | 🛞 Quản lý cả nhân                                 | -> 9672 | Nhập lại mật khấu | u mới 🔒                             |
| Số điện thoại                       | 09830#            | 🔍 Tra cứu trực tuyến                              | 6228    |                   | Hoàn tất                            |
| Địa chí                             | 150 Phoyong       | <u>Ω</u> Tổng đài hỗ trợ                          | Vong    |                   |                                     |
| Thẻ BHYT                            | >                 | O Catdit                                          | / >     |                   |                                     |
| Quá trình tham gia                  | вн >              | O Đối mật khẩu                                    | - T>    |                   |                                     |
| (A) Thông tin hưởng                 | >                 | 🖒 Däng saất                                       | >       |                   |                                     |
| ( Số khám chữa bên                  | h >               | Phién bán 1.4.5                                   | ->      |                   |                                     |
|                                     | <u>2</u> <u>3</u> | Ø Bản quyền thuộc về<br>Bảo hiểm xã hội Việt Nam. | 2       |                   | Q <u>Q</u>                          |

#### 2. Trường hợp chưa có tài khoản giao dịch điện tử cá nhân với cơ quan BHXH

Người sử dụng chưa có tài khoản giao dịch điện tử cá nhân với cơ quan BHXH chỉ có thể sử dụng một số tiện ích.

Để có thể sử dụng tất cả các chức năng của ứng dụng VssID, người sử dụng cần đăng ký giao dịch điện tử các nhân với cơ quan BHXH, cụ thể như sau:

Bước 1: Chọn Đăng ký ngay trên ứng dụng VssID

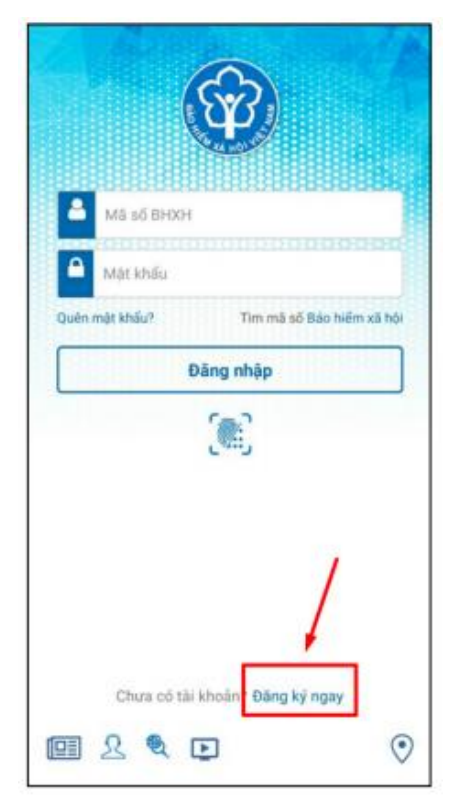

Hoặc truy cập địa chỉ:

https://dichvucong.baohiemxahoi.gov.vn và Trên màn hình trang chủ, chọn "Đăng ký" để hiển thị màn hình đăng ký.

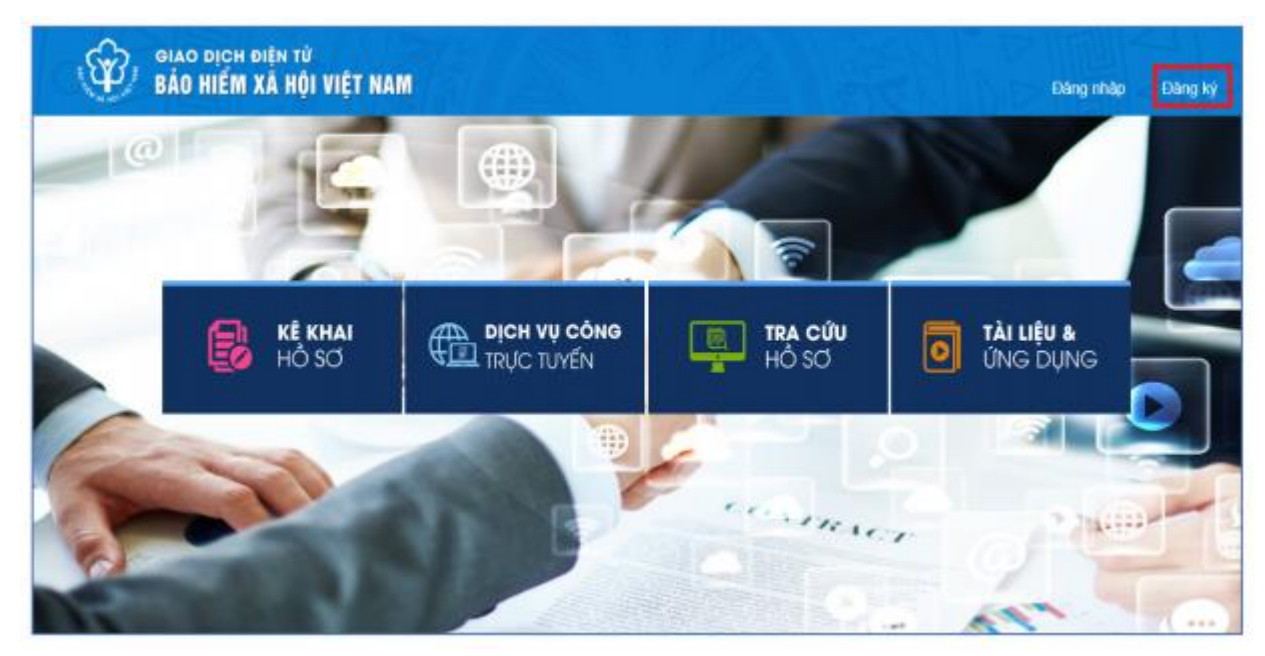

**Bước 2**: Chọn đối tượng đăng ký là "**Cá nhân**" và chọn "**Tiếp**" để chuyển sang bước kê khai các thông tin đăng ký.

| Dich vu công       | Tra cứu Tài liệu & ứng dụng |                 |   |         |
|--------------------|-----------------------------|-----------------|---|---------|
| rang chủ > Đãng kỳ |                             |                 |   |         |
| ĐĂNG KÝ            |                             |                 |   |         |
| 1 οεί δόι τεστα    | Mã số RHXH                  | Chon mà số BHXH | 0 | Đàng kử |
|                    | Đối tượng đ                 | iăng ký:        |   | Dung ng |
|                    | Cá nhân                     | ung ky.         |   |         |
|                    | O Co quan/Tố                | chức            |   |         |

**Bước 3**: Thực hiện kê khai thông tin đăng ký giao dịch với cơ quan BHXH bằng phương thức điện tử theo mẫu số 01 (ban hành kèm theo <u>Văn bản 5236/VBHN-BLĐTBXH</u>):

|                                                                                  | TÒ' KHAI                                                                                                    |               |
|----------------------------------------------------------------------------------|----------------------------------------------------------------------------------------------------|---------------|
| Anh cá nhân                                                                      | Đăng ký sử dụng, điều chỉnh thông tin và ngừng sử dụng phương th<br>dịch điện tử trong lĩnh vực bảo hiểm xã hội                                                                                                    | ức giao       |
| Tên cơ quan/lổ chức/cá nhân *                                                    | Nguyễn Thành Biên                                                                                                    |               |
| Mã số bảo hiểm xã hội "                                                          | 0113099641                                                                                                    |               |
| Số CMND/HC/CC *                                                                  | 111349876090                                                                                                    |               |
|                                                                                  | Mật trước Mật sau                                                                                                    |               |
| Địa chỉ liên hệ *                                                                | 01 - Thành phố Hà Nội x 272 - Huyện Phúc Thọ x 09763 - Xã Phúc Hòa x                                                                                                    |               |
|                                                                                  | Thôn 4 Thự Trai                                                                                                    |               |
| Elia chỉ thự điện tỷ                                                             |                                                                                                    |               |
| Dia chỉ thự điện tử                                                              |                                                                                                    |               |
| and contains second                                                              | biennt@vss.gov.vn                                                                                                    |               |
| Điện thoại di đông *                                                             | 0983847986                                                                                                    |               |
| Điện thoại di động *                                                             | D983847986         Theo Nghi định số 166/2016/NĐ-CP ngày 24 tháng 12 năm 2016 của Chính phủ, cơ quan/tổ chức/cá nhân tôi có đủ các diều kiện sử dụng phương thức giao dịch diện tử. Cơ quan/tổ chức/cá nhân tối đăng ký, điều chỉnh thông tin và ngừng sử dụng phương thức giao dịch điện tử trong lĩnh vực bảo hiểm xã hội với cơ quan Bảo hiểm xã hội như sau:                                                                                                    |               |
| Điện thoại di đồng *                                                             | Deentt@vss.gov.vn         0983847986         Theo Nghi định số 166/2016/NĐ-CP ngày 24 tháng 12 năm 2016 của Chính phủ, cơ quan/tổ chức/cá nhăn tôi có đủ các điều kiện sử dụng phương thức giao dịch điện tử. Cơ quan/tố chức/cá nhăn tối đăng kỳ, điều chỉnh thống tin và ngừng sử dụng phương thức giao dịch điện tử trong lĩnh vực bảo hiểm xã hội với cơ quan Bảo hiểm xã hội như sau.         Đảng kỳ sử dụng phương thức giao dịch điện tử trong lĩnh vực Bảo hiểm xã hội từ ngày 09 tháng 08 năm 2020                                                                                                    |               |
| Điện thoại đi động *<br>Đâng kỳ giao dịch tại *                                  | Deenttiggvss.gov.vn         D983847986         Theo Nghi định số 166/2016/NĐ-CP ngày 24 tháng 12 năm 2016 của Chính phủ, cơ quan/tổ chức/cả nhân tôi có đủ các điều kiện sử dụng phương thức giao dịch điện tử. Cơ quan/tổ chức/cả nhân tôi dăng kỳ, điều chính thông tín và ngững sử dụng phương thức giao dịch điện tử trong lĩnh vực bảo hiểm xã hội với cơ quan Bảo hiểm xã hội như sau.         Đăng kỳ sử dụng phương thức giao dịch điện tử trong lĩnh vực Bảo hiểm xã hội từ ngày 09 tháng 08 năm 2020         O Cổng thông tin điện tử của Bảo hiểm xã hội Việt Nam                                                                                                    |               |
| Điện thoại di đông *<br>Đâng kỳ giao dịch tại *                                  | Deenttágivss.gov.vn       Image: Comparison of the second second se |               |
| Điện thoại di đồng *<br>Đăng ký giao dịch tại *                                  | Deenttägivss.gov.vn         D983847986         Theo Nghi định số 166/2016/NĐ-CP ngày 24 tháng 12 năm 2016 của Chính phủ, cơ quan/tố chức/cá nhăn tôi có đủ các điều kiện sử dụng phương thức giao dịch điện tử. Cơ quan/tố chức/cá nhăn tôi có đủ các điều kiện sử dụng phương thức giao dịch điện tử trong lĩnh vực bảo hiểm xã hội với cơ quan Bảo hiểm xã hội như sau:         Đăng kỳ sử dụng phương thức giao dịch điện tử trong lĩnh vực Bảo hiểm xã hội từ ngày 09 tháng 08 năm 2020         S cổng thông tin điện từ của Bảo hiễm xã hội Việt Nam         Tổ chức LVAN         Cơ quan/tổ chức/cá nhân tội cam kết hoàn toàn chịu trách nhiệm trước pháp luật về tính chính xác, trung thực của nội dụng nêu trên và thực hiện giao dịch điện tử trong lĩnh vực bảo hiểm xã hội theo dùng quy định của pháp luật./                                                                                                    |               |
| Điện thoại di đông *<br>Đăng kỳ giao dịch tại *                                  | Denntégvss.gov.vn         0983847986         Theo Nghi định số 166/2016/NĐ-CP ngày 24 tháng 12 năm 2016 của Chính phủ, cơ quan tố chức/cá nhăn tôi có đủ các điều kiện sử dụng phương thức giao dịch điện tử. Cơ quan tố chức/cá nhân tôi dâng kỳ, điều chỉnh thông tin và ngừng sử dụng phương thức giao dịch điện tử trong lĩnh vực bảo hiểm xã hội với cơ quan Bảo hiểm xã hội như sau.         Đảng kỳ sử dụng phương thức giao dịch điện tử trong lĩnh vực Bảo hiểm xã hội từ ngày 09 tháng 08 năm 2020            Cổng thông tin điện tử của Bảo hiểm xã hội Việt Nam             Tổ chức LVAN         Cơ quan tố chức/cá nhân tội cam kết hoàn toàn chịu trách nhiệm trước pháp luật về tinh chính xắc, trung thực của nội dụng nêu trên và thực hiện giao dịch điện tử trong lĩnh vực bảo hiểm xã hội theo dùng quy định của pháp luật./             BHXHTP.HCM                                                                                                    |               |
| Điện thoại di đông *<br>Đăng kỳ giao dịch tại *<br>Chọn cơ quan BHXH tiếp nhận * | Deenttágvss.gov.vn         0983847986         Theo Nghị định số 166/2016/NĐ-CP ngày 24 tháng 12 năm 2016 của Chính phủ, cơ quan tố chức/cả nhăn tôi có đủ các điều kiện sử dụng phương thức giao dịch điện tử. Cơ quan tố chức/cả nhăn tôi dâng kỳ, điều chỉnh thông tin và ngừng sử dụng phương thức giao dịch điện tử trong lĩnh vực bảo hiểm xã hội với cơ quan Bảo hiểm xã hội như sau.         Đảng kỳ sử dụng phương thức giao dịch điện tử trong lĩnh vực Bảo hiểm xã hội từ ngày 09 tháng 08 năm 2020            Cổng thông tin điện tử của Bảo hiểm xã hội Việt Nam             Tổ chức HVAN         Cơ quan tố chức/cá nhân tội cam kết hoàn toàn chịu trách nhiệm trước pháp luật về tinh chính xác, trung thực của nội dụng nêu trên và thực hiện giao dịch điện tử trong lĩnh vực bảo hiểm xã hội theo dùng quy định của pháp luật./             BHXH TP. HCM             Tai nhà thông qua dịch vụ bưu chính công ích (Cước dịch vụ bưu chính công ích do cả nhân tự trã k                                                                                                    | íhi gữi hỏ si |

**Bước 4**: Chọn nút "**Ghi nhận**", sẽ hiển thị thông tin đã đăng ký theo mẫu 01 như sau:

Anh cá nhân

CỘNG HÒA XẢ HỘI CHỦ NGHĨA VIỆT NAM Độc lập - Tự do - Hạnh phúc

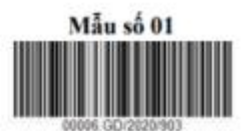

....., ngày 10 tháng 8 năm 2020

### TO KHAI

Đăng ký sử dụng, điều chỉnh thông tin và ngừng sử dụng phương thức giao dịch điện tử trong lĩnh vực bảo hiểm xã hội

Kính gữi: Bảo hiểm xã hội Việt Nam.

Tên cơ quan/tổ chức/cá nhân: Nguyễn Thành Biên

Mã số bảo hiểm xã hội: 0113098765

Số CMND/HC/CC: 111987340908

Địa chỉ liên hệ: Cụm 4, Xã Phúc Hòa, Huyện Phúc Thọ, Thành phố Hà Nội

Số chứng thư số của cơ quan, tổ chức, cá nhân: .....

Tên tổ chức chứng thực chữ ký số: .....

Thời hạn sử dụng chứng thư số: Từ ngày ... tháng ... năm ... đến ngày ... tháng ... năm ... (\*)

Cá nhân tối không có chứng thư số (không điền nội dung tại mục (\*)), đề nghị cơ quan Bảo hiểm xã hội cấp mã xác thực giao dịch điện tử theo địa chỉ thư điện tử hoặc số điện thoại di động dưới đây:

Người liên hệ: Nguyễn Thành Biên

Địa chỉ thư điện từ: biennt@vss.gov.vn

Điện thoại di động: 0983847986

Theo Nghị định số <u>166/2016/NĐ-CP</u> ngày 24 tháng 12 năm 2016 của Chính phủ, cơ quan/tổ chức/cá nhân tôi có đủ các điều kiện sử dụng phương thức giao dịch điện tử. Cơ quan/tổ chức/cá nhân tôi đăng kỳ, điều chính thông tin và ngừng sử dụng phương thức giao dịch điện tử trong lĩnh vực bảo hiểm xã hội với cơ quan Báo hiểm xã hội như sau:

#### 1. Đăng ký sử dụng:

 Đăng ký sử dụng phương thức giao dịch điện tử trong lĩnh vực Bảo hiểm xã hội tử ngày 10 tháng 8 năm 2020

- Đăng ký giao dịch tại:

+ Cổng thông tin điện từ của Bảo hiểm xã hội Việt Nam ☑

+ Tổ chức I-VAN

Tên Tổ chức I-VAN: (trong trường hợp giao dịch qua tổ chức I-VAN).

| 2. Điêu chỉnh thông tin:                                                                                                    |
|----------------------------------------------------------------------------------------------------|
| - Số chứng thư số của cơ quan, tổ chức, cá nhân:                                                                                                    |
| Tên tổ chức chứng thực chữ ký số:                                                                                                    |
| Thời hạn sử dụng chứng thư số: Từ ngày tháng nămđến ngày tháng năm                                                                                                    |
| - Địa chỉ thư điện tử:                                                                                                    |
| - Số điện thoại di động:                                                                                                    |
| (Chỉ ghi những nội dung có thay đổi, bổ sung)                                                                                                    |
| 3. Ngừng sử dụng phương thức giao dịch:                                                                                                    |
| <ul> <li>Ngừng giao dịch điện tử trong lĩnh vực bảo hiểm xã hội từ ngày tháng năm</li> </ul>                                                                                                    |
| - Lý do ngừng:                                                                                                    |
| Cơ quan/tổ chức/cá nhân tôi cam kết hoàn toàn chịu trách nhiệm trước pháp luật về tính chính xác, trung<br>thực của nội dung nêu trên và thực hiện giao dịch điện từ trong lĩnh vực bảo hiểm xã hội theo đúng quy định<br>của pháp luật./. |
|                                                                                                    |

CHỮ KÝ SỐ CỦA CƠ QUAN, TỔ CHỨC, CÁ NHÂN

Bước 5: Riêng với UEH sẽ được nhận tin nhắn sau khi duyệt xong, Sinh viên không cần đến cơ quan Bảo hiểm xã hội để nộp tờ khai đăng ký. Sinh viên chỉ cần chờ thông tin tài khoản và mật khẩu đăng nhập và vào đăng nhập là hoàn thành.